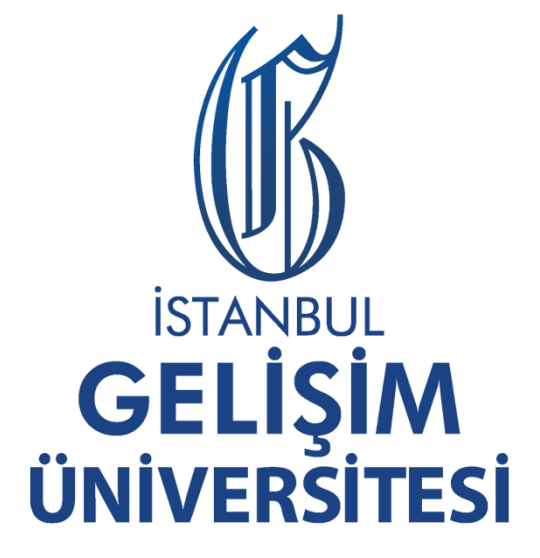

# ONLINE SINAV ÖĞRENCİ KILAVUZU

### 1. ONLINE TEST SINAV KILAVUZU

| 1.1 | SINAV UYGULAMA ARAÇLARI                | . 3        |
|-----|----------------------------------------|------------|
| 1.2 | SINAVA GİRİŞ                           | . 4        |
| 1.3 | SINAVA BAŞLA                           | . 5        |
| 1.4 | SINAVIN BİTİRİLMESİ                    | . 6        |
| 1.5 | YARDIM TALEBİNDE BULUNMAK İÇİN         | . <b>7</b> |
| 1.6 | TARAYICIDA BULUNAN EKLENTİLERİ KAPATMA | . 8        |
| 1.7 | SINAVA GİRİŞ HAKKI                     | . 9        |

## 2. ONLINE KLASİK SINAV KILAVUZU

| 2.1 | KLASİK SINAVA NEREDEN ULAŞILIR?                      | . 11 |
|-----|------------------------------------------------------|------|
| 2.2 | "KLASİK SINAV" AKTİVİTESİ NEDİR?                     | . 11 |
| 2.3 | SINAV SORULARINI BİLGİSAYARIMA NASIL İNDİREBİLİRİM?  | . 12 |
| 2.4 | CEVAPLARIMI NEREYE YAZACAĞIM?                        | . 12 |
| 2.5 | CEVAP KAĞIDININ ÇIKTISINI ALAMAYANLAR NE YAPMALIDIR? | . 13 |
| 2.6 | CEVAP KAĞIDIMI DERSİN HOCASINA NASIL ULAŞTIRACAĞIM?  | . 13 |
| 2.7 | SİSTEME HANGİ UZANTIYA SAHİP DOSYA YÜKLEYEBİLİRİM?   | . 14 |
| 2.8 | CEVAP KAĞIDIMI PDF DOSYASINA NASIL ÇEVİREBİLİRİM?    | . 14 |
| 2.9 | CEP TELEFONU İLE TARAMA NASIL YAPILIR?               | . 15 |

### **ONLINE TEST SINAV KILAVUZU**

Bu kılavuz İstanbul Gelişim Üniversitesi sınav ile ilgili bilgi vermek amacıyla hazırlanmıştır. Sınavınızı başlatmadan önce sınav kılavuzunu mutlaka okuyunuz. Sınavlar dersin sorumlu akademisyeninin belirttiği tarihler arasında internet üzerinden online olarak yapılacaktır.

Sınav sistemine **"ONLINE SINAV SİSTEMİ İÇİN TIKLAYINIZ"** butonuna tıklayarak Öğrenci No ve OBİS şifrenizle giriş yapabilirsiniz.

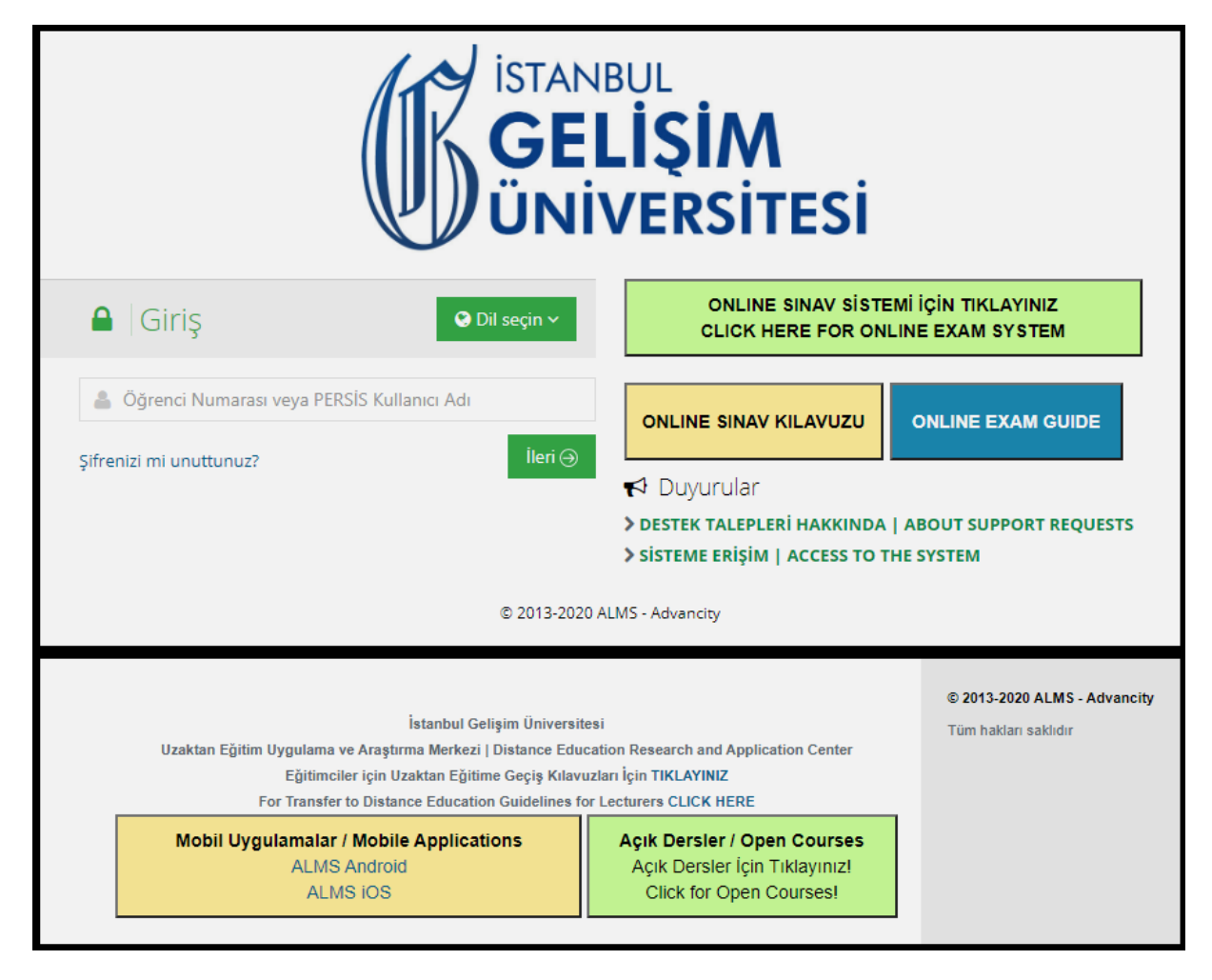

### 1.1 SINAV UYGULAMA ARAÇLARI

Öğrenciler sınav uygulaması için tarayıcı uyumluluk testini geçebilecek son versiyona sahip uygunlukta bir web tarayıcı içeren internet sağlayıcı ve elektronik cihaz (Bilgisayar, Mobil Cihazlar v.b.) ve yan donanımlarını (Mouse, Klavye, İşaretleme Araçları v.b.), en az 1024x768 çözünürlüğü destekleyen görüntüleme birimlerini temin etmelidirler.

### 1.2 SINAVA GİRİŞ

Öğrencilerimiz Sınav Sistemine girebilmek için kendilerine daha önce sistem tarafından verilen **"LMS" Kullanıcı adı ve şifrelerini** kullanarak sistemine giriş yapacaklardır.

|                 | ISTANBUL<br>GELIŞIM<br>ÜNIVERSITESI |  |
|-----------------|-------------------------------------|--|
| 🔒 🛛 Giriş       |                                     |  |
| 💄 Kullanıcı Adı |                                     |  |
|                 | İleri ⊖                             |  |
|                 | © 2013-2020 ALMS - Advancity        |  |

Sisteme giriş yaptığınızda; Ana sayfada aktif ve tamamlanmış sınavlarınız görünür. Aktif sınav listesinde "Başla" butonu aktif olan sınavlar başlayan sınav aktivitelerinizdir, başla butonu aktif olmayan sınavlar ise sınav başlama zamanı geldiğinde aktif hale gelecek sınavlardır. Tamamlanan sınavlar kısmında süresi geçmiş sınavlarınızı görebilirsiniz. Aktif sınav listesinde istediğini sınava girmek için "Başla" butonuna tıklayarak sınavlara katılabilirsiniz.

| CONVENTEN            |                                         |             |    |       | ■ no12♥  |
|----------------------|-----------------------------------------|-------------|----|-------|----------|
| Aktif Sınav Listesi  |                                         |             |    |       |          |
| Ders                 | Sınav Başlama ve Bitiş Tarihi-Saati     | Sinav Hakki | Du | rum   | İşlemler |
| DEMO-DERS02 (DMO102) | 20.11.2020 - 16:50 - 17:50              | 0/1         |    |       | Başta    |
| TESTADV              | 20.11.2020 - 17:11 - 19:11              | 0/5         |    | -     | Başta    |
| TESTADV              | 20.11.2020 - 17:17 - 19:17              | 0/1         |    | -     | Başla    |
| TESTADV              | 20.11.2020 - 14:26 / 21.11.2020 - 14:26 | 0/1         |    | -     | Başla    |
| TESTADV              | 20.11.2020 - 14:30 / 21.11.2020 - 14:30 | 1/2         |    | -     | Başla    |
| TESTADV              | 20.11.2020 - 14:32 / 21.11.2020 - 14:32 | 0/1         |    |       | Başla    |
| TESTADV              | 20.11.2020 - 14:34 / 21.11.2020 - 14:34 | 0/1         |    | -     | Başla    |
| TESTADV              | 20.11.2020 - 14:37 / 21.11.2020 - 14:37 | 0/1         |    | -     | Başla    |
| Tamamlanan Sınavlar  |                                         |             |    |       |          |
| Ders                 | Sinav Tarihi- Saati                     |             |    | Durum | İşlemler |
| DEMO-DERS02 (DM0102) | 01.10.2020 - 11:20 / 04.10.2020 - 11:20 |             |    |       | Başla    |
| DEMO-DERS02 (DM0102) | 30.10.2020 - 11:55 - 12:25              |             |    | -     | Başla    |
| DEMO-DERS07 (DM0107) | 13.11.2020 - 16:01 - 17:01              |             |    | -     | Başla    |
| DEMO-DERS05 (DMO105) | 13.11.2020 - 18:54 / 15.11.2020 - 19:54 |             |    | -     | Başla    |
| DEMO-DERS05 (DMO105) | 16.11.2020 - 11:58 / 17.11.2020 - 11:58 |             |    |       | Başla    |
| DEMO-DERS05 (DMO105) | 16.11.2020 - 12:01 / 17.11.2020 - 12:01 |             |    |       | Başla    |
| TESTADV              | 20.11.2020 - 16:59 - 17:15              |             |    | -     | Başla    |
| TESTADV              | 20.11.2020 - 15:37 / 21.11.2020 - 15:37 |             |    |       | Parla    |

Gelen ekranda sınava ait bilgiler de yer almaktadır. Bu ekrandan sınava kaç giriş hakkınız kaldığını, sınav başlama ve bitiş tarihlerini takip edebilirsiniz.

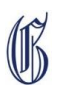

### 1.3 SINAVA BAŞLA

Sınavına giriş yapmak istenilen dersin Sınav Kurallarını ve Sınav Bilgilerini incelendikten sonra "**Okudum, Onaylıyorum**" kutucuğu işaretlendikten sonra "Başla" Butonu ile sınava başlanacaktır.

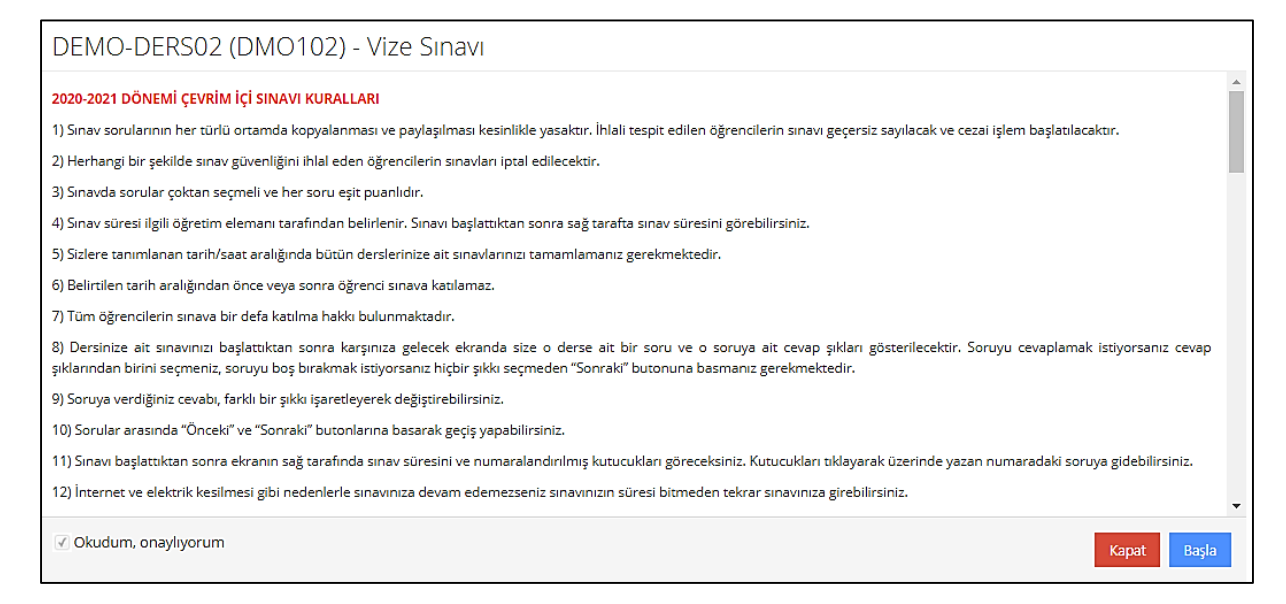

Sınav uygulaması yeni bir tarayıcı penceresi içerisinde görüntülenir. Bu ekran ile birlikte sınav süresi başlatılmış olur. Sınavın kalan süresi **1'nolu** alanda gösterilir.

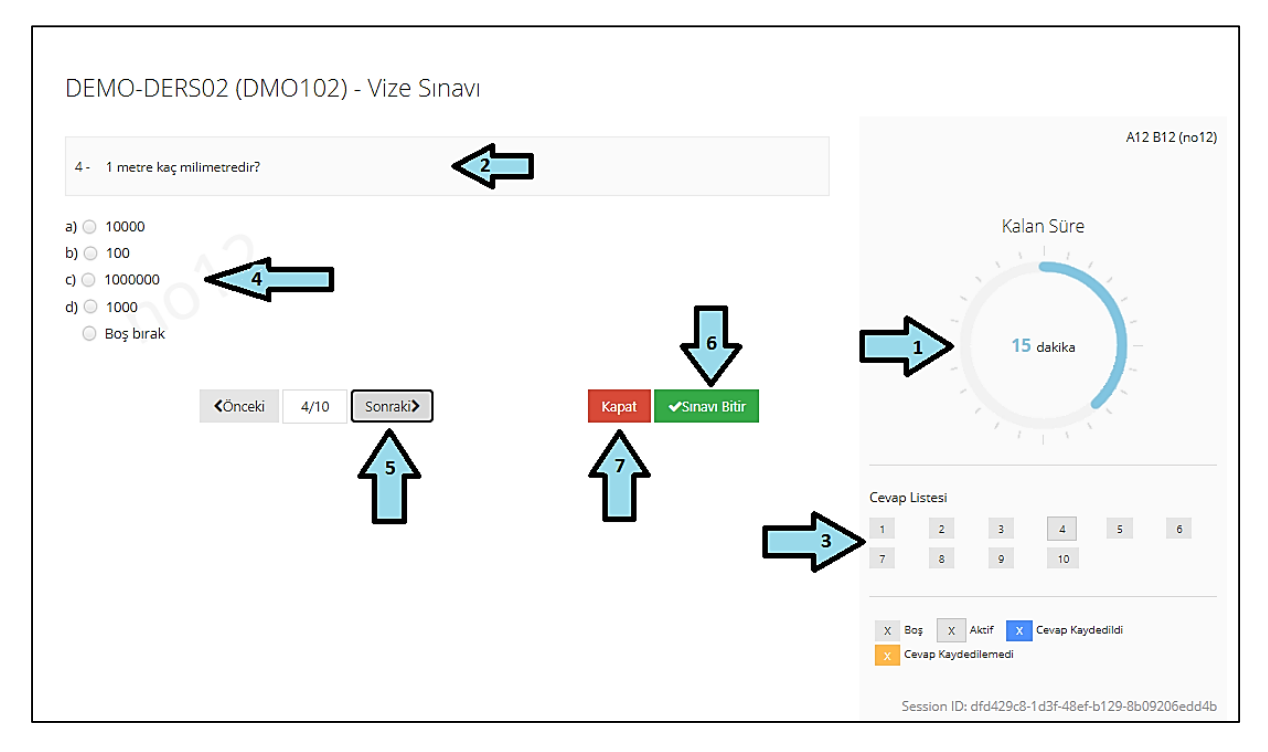

Dersin ilk sorusu **2 nolu** alanda görüntülenir. Öğrenci sınav süresi boyunca, cevaplamış olduğu soruları **3'nolu** alandan görebilir. Öğrenci ekranda görüntülenen soruyu cevaplamak için **4'nolu** "Cevaplar" alanında gösterilen seçeneklerden birini seçtikten sonra sıradaki soruya geçmek için **5'nolu** "Sonraki" butonu ile sıradaki soru sisteme yüklenerek sınava devam edilir.

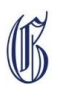

### 1.4 SINAVIN BİTİRİLMESİ

(UK

Tüm sorular cevaplandıktan sonra sınav işleminin kullanıcı tarafından bitirilmesi gerekmektedir. Sınavı bitirmek için **6'nolu "Sınavı Bitir"** butonuna basılmalıdır Karşınıza çıkan ekranda **Evet** seçeneğini seçerseniz sınav tamamlanmış olur. **Hayır** seçeneği ile sınava kaldığınız yerden devam edebilirsiniz.

| Hayır Evet                                                                                                    |
|----------------------------------------------------------------------------------------------------|
| Sınavı bitirmeniz durumunda, sınav giriş hakkınızı kullanmış olacaksınız.<br>Eğer başka giriş hakkınız yok ise sınava tekrar girmeniz mümkün olmayacaktır. |
| Sınavı bitirmek için Evet düğmesine, sayfada kalmak için Hayır düğmesine tıklayınız.                                                                       |
| Cevapladığınız soru sayısı: 0<br>Boş bırakılan soru sayısı: 10                                                                                             |
| Tüm soruları cevaplamadınız.                                                                                                    |
| Sınavı bitirmek istediğinize emin misiniz? ×                                                                                                    |

Eğer sınavı bitir demeden **7** numaralı **"Kapat"** butonunu tıklarsanız karşınıza aşağıdaki uyarı ekranı çıkar Hayır derseniz sınava kaldığınız yerden devam edebilir Evet derseniz bir hakkınızı kullanarak sınavdan çıkmış olursunuz.

| Pencereyi kapatmak istediğinize emin misiniz? × |
|-------------------------------------------------|
| Cevaplanmamış soru sayısı: 9                    |
| Hayır Evet                                      |

SINAVI BİTİRMENİZ DURUMUNDA SINAV SÜRENİZ OLSA DAHİ SINAVA TEKRAR GİRİŞ YAPAMAZSINIZ !!!

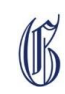

### 1.5 YARDIM TALEBINDE BULUNMAK İÇİN

Sınavla ilgili yaşadığınız bir sorunda yardım talebinde bulunmak için ana giriş ekranında yer alan butonuna tıklayarak çıkan formu doldurarak yardım talebinde bulunabilirsiniz.

| Tamamlanan Sınavlar                        |  |
|--------------------------------------------|--|
| Ders                                       |  |
| DEMO-DERS02 (DMO102)                       |  |
| DEMO-DERS02 (DMO102)                       |  |
| DEMO-DERS07 (DMO107)                       |  |
| DEMO-DERS05 (DMO105)                       |  |
| DEMO-DERS05 (DMO105)                       |  |
| DEMO-DERS05 (DMO105)                       |  |
| TESTADV                                    |  |
| DEMO-DERS02 (DMO102)                       |  |
| TESTADV                                    |  |
| DEMO-DERS03 (DMO103)                       |  |
| Yardım talebinde bulunmak için tıklayınız. |  |

# ÖNEMLİ NOT!

- Sınavı Bitir butonuna tıklandıktan sonra, ilgili dersin sınavına giriş hakkınız ve süreniz olsa dahi giremeyeceksiniz.
- Sınavınızı aynı anda iki farklı tarayıcı ya da sekmede açmayınız. Bu durumda sınavda verdiğiniz cevaplar kaydedilmeyecektir.
- Sınav esnasında sayfanın (tarayıcının) içeriğini değiştiren herhangi bir eklenti (Google çeviri vb.) kullanıldığı takdirde soru ve cevap metinlerini görüntülemede sorun yaşanabilir. Bu nedenle sınav esnasında sorun yaşanmaması için kesinlikle tarayıcıda herhangi bir eklenti veya 3. parti yazılım kullanılmaması gerekmektedir.

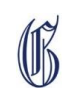

### 1.6 TARAYICIDA BULUNAN EKLENTİLERİ KAPATMA

1. ADIM

|                           |                  |                                              |            | -       | o x                           |
|---------------------------|------------------|----------------------------------------------|------------|---------|-------------------------------|
|                           |                  | ☆ 🗸 (                                        | کر کر      | 0 🖈     | 8(1)                          |
|                           |                  | Yeni sekme<br>Yeni pencere<br>Yeni gizli per | e<br>ncere | Ctrl+j5 | Cril+T<br>Ctrl+N<br>stKrktr+N |
|                           |                  | Geçmiş<br>İndirilenler<br>Yer İşaretleri     | i i        |         | ►<br>Ctrl+J                   |
|                           |                  | Yakınlaştır                                  | - /        | %100 +  | []                            |
|                           |                  | Yazdır<br>Yayınla                            | $V_{-}$    |         | Ctrl+P                        |
|                           |                  | Bul                                          |            |         | Ctrl+F                        |
| Sayfayı farklı kaydet     | Ctrl+S           | Diğer araçlar                                |            |         | ►                             |
| Kısayol oluştur           |                  | Düzenle                                      | Kes        | Kopyala | Yapıştır                      |
| Tarama verilerini temizie | Cta+UstKrktr+Del | Ayarlar                                      |            |         |                               |
| Uzantılar                 | -                | Yardım                                       |            |         | +                             |
| Görev yöneticisi          | ÜstKrktr+Esc     | Çıkış                                        |            |         |                               |
| Geliştirici araçları      | Ctrl+ÜstKrktr+I  |                                              |            |         |                               |

### 2. ADIM

| E Uzantılar | Q. Uzantiarda ara                                                                                                    |  |  |  |  |
|-------------|----------------------------------------------------------------------------------------------------|--|--|--|--|
|             | Adouard Rieklam Engelleyrci<br>Reklam we açılır pencerelere karışı benzersiz<br>reklam engelleyci ekkent. Facebook, YouTube ve<br>diğer tüm stelerde reklamlar engelley. Adobe Acrobat<br>Qecerii web sayfasını Adobe PDF dosyasına<br>dönüştür Application Launcher for Drive (by Google)<br>Open Drive files directly from your browser in<br>compatible applications installed on your<br>computer.   Ayrıntılar Kaldır Martinar Ayrıntılar                                                                                                    |  |  |  |  |
|             | GoFullPage -Full Page Screen Capture<br>Capture a screenshot of your current page in<br>entrety and reliaby—without requesting any extra<br>permissions!     Google Dokümanlar Cevrimdigu<br>Dokümanlar Cevrimdigu<br>Dokumanlar Cevrimdigu<br>Dokumanlar Cevrimdigu<br>Dokuman |  |  |  |  |
|             | Aynntiar Kaldır Dayntılar Kaldır Dayntılar Kaldır                                                                                                    |  |  |  |  |

Eklentilerin sağ alt köşesindeki butonun soluk halde olması kapalı olduğu anlamına gelir.

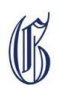

### 1.7 SINAVA GİRİŞ HAKKI

Sınava giriş hakkının tamamlanmasından sonra sınava yeniden girişe izin verilmez. Öğrenci sınav içerisinde aşağıdaki durumlara dikkat etmesi gerekir:

- a-) İnternet sağlayıcı cihazın gücünün kesilmesi (Elektrik Kesintisi)
- b-) İnternet sağlayıcı cihazın kapatılması
- c-) Web tarayıcının kapatılması
- d-) Web tarayıcı sekmesinin kapatılması

#### SINAV SÜRESİ

Sınav süresi her dersin sorumlu akademisyeni tarafından belirlenir. Sınav sürenizin tamamlanmasından sonra sınav ekranınız otomatik olarak kapatılır ve sınava yeniden girişinize izin verilmez.

#### SINAV İLE İLGİLİ YAPILMAMASI GEREKENLER VE SINAV İHLALİ

Öğrencilerin,

- Sınav sorularını veya cevaplarını dağıtması, paylaşması, çoğaltması, yayınlaması v.b.,
- Web tarayıcının özelliklerini sınav güvenliğini tehlikeye düşürecek şekilde değiştirmesi,
- Sınav verilerini değiştirmek için teşebbüste bulunması, durumlarından en az birinin tespit edilmesi sınav ihlali sayılır. Sınav ihlali yaptığı belirlenen öğrencinin sınavı geçersiz sayılır.

**NOT:** Ödev ve proje şeklinde yapılan vize sınavlarında ödev ya da proje sistem üzerinden yüklenecek ve değerlendirilmesi ilgili öğretim elemanı tarafında yapılacaktır.

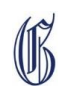

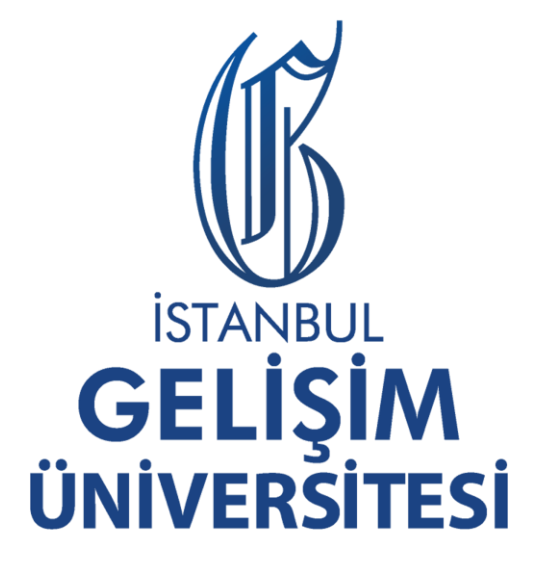

# **ONLINE SINAV KILAVUZU**

Klasik Sınav (Ödev)

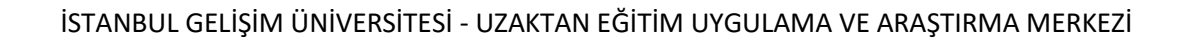

B

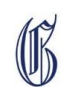

### ONLINE KLASİK SINAV KILAVUZU

Öğrenciler, dersin öğretim elemanının sisteme (LMS) yüklemiş olduğu sınav aktivitesi içerisinde bulunan sınav soru kâğıdını indirerek çözmeleri ve bu çözüm cevap kâğıdının tekrar sisteme yüklenmesi şeklinde ilerlemektedir.

## 2.1 Klasik Sınava nereden ulaşılır?

- Klasik sınavlara erişmek için LMS'de "**Derslerim**" sayfasından ilgili dersin sayfasına geliniz (*https://lms.gelisim.edu.tr/Course/MyCourses*).
- İlgili dersin sayfasında aşağıdaki görselde gösterildiği gibi turuncu renkli klasik sınav aktivitesi görünür. (NOT: Sınav saati geldiği halde dersin sayfasına sınavınız görünmüyor ise sayfayı yenileyiniz.)

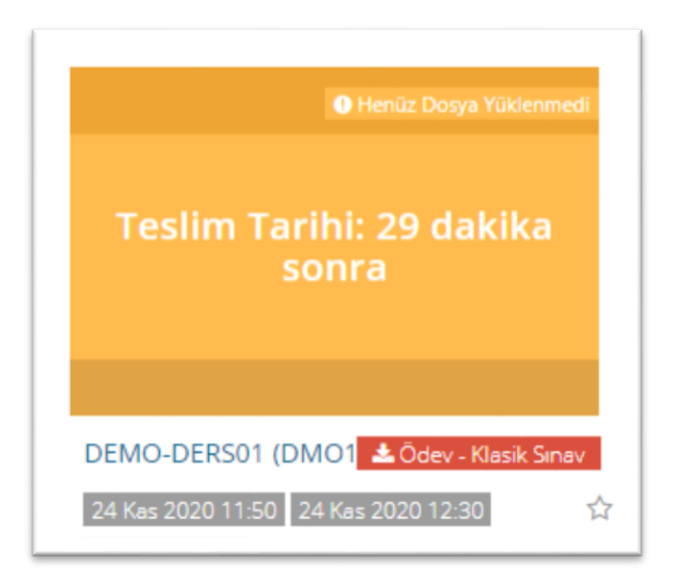

### Resim 1.1 Klasik Sınav Aktivitesi

## 2.2 "Klasik Sınav" aktivitesi nedir?

- Açık uçlu & Klasik türünde sorulardan oluşan sınavların öğrenciye ulaştırılması ve öğrenci cevaplarının dersin öğretim elemanına iletilmesi için LMS öğrenim yönetim sisteminde kullanılan online sınav aktivitesidir.
- Klasik sınav aktivitesi dersin sayfasında **turuncu** renkli olarak görünür. **Resim 1.1**'de gösterilmiştir.

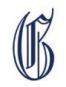

## 2.3 Sınav sorularını bilgisayarıma nasıl indirebilirim?

- Klasik Sınav Aktivitesine tıklayın.
- Sağ taraftaki YEŞİL indir butonuna tıklayın.

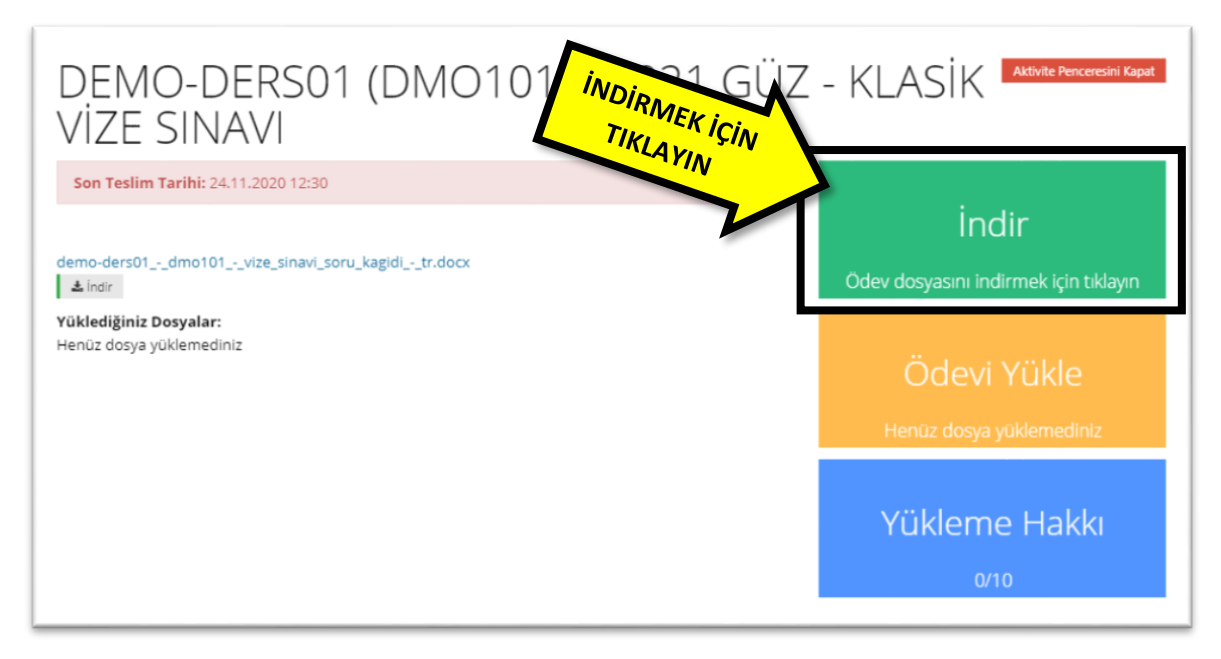

## 2.4 Cevaplarımı nereye yazacağım?

(IB

- Klasik sınavlarda cevaplarınız sizinle paylaşılmış olan "Cevap Kâğıdı" çıktı alınarak bu kâğıdın üzerine yazılmalıdır. Cevap kağıdı formatı İGUZEM web sayfasından yayınlanmıştır. (https://uzem.gelisim.edu.tr/)
- Klasik sınavlarınız için önceden birer kopya elinizde hazır bulundurunuz.
- Cevaplarınızı gönderilen örnek kağıt üzerine okunaklı olarak elle yazınız.
- Cevap kâğıdı üzerindeki sizden istenen ad, soyad, öğrenci numarası, ders adı, ders kodu, sınav tarihi vb. tüm bilgileri **eksiksiz doldurunuz**.
- Cevap kağıdı üzerinde bulunan etik beyana imza atınız.
- Aynı sınav için birden fazla kâğıt doldurulur ise **ilave kâğıtlar** üzerine öğrenci numarası, ad, soyad, ders adı, ders kodu, sınav tarihi gibi bilgileri ve sayfa numarasını da yazınız.

## 2.5 Cevap kâğıdının çıktısını alamayanlar ne yapmalıdır?

- Sizinle paylaşılmış olan cevap kâğıdının çıktısını alma imkanı bulamamanız durumunda; Cevap kâğıdı örneğinin üzerinde bulunan bilgileri boş bir beyaz A4 kâğıdı üzerine yazarak sınav cevaplarınızı yazabilirsiniz.
- Etik beyanı el yazınız ile yazarak **imzalayınız**. (**NOT:** Etik beyanı sadece ilk sayfaya yazmanız yeterlidir.)

### 2.6 Cevap kâğıdımı dersin hocasına nasıl ulaştıracağım?

- Cevap kâğıdınızı Klasik Sınav Aktivitesi üzerinden sisteme yükleyeceksiniz.
- Cevap kağıdınızın fotoğrafını çekerek veya varsa tarayıcı cihazdan taratarak elde ettiğiniz **.PDF** uzantılı dosyayı sisteme yükleyebilirsiniz.
- Klasik sınav aktivitesi üzerinden "Ödev Yükle" butonuna tıklayarak açılan sayfadan elinizdeki dosyayı sisteme yüklemelisiniz. Böylece sınav için yüklediğiniz dosya dersin öğretim elemanına ulaşır. Yükleme adımları aşağıda görselde verilmiştir.

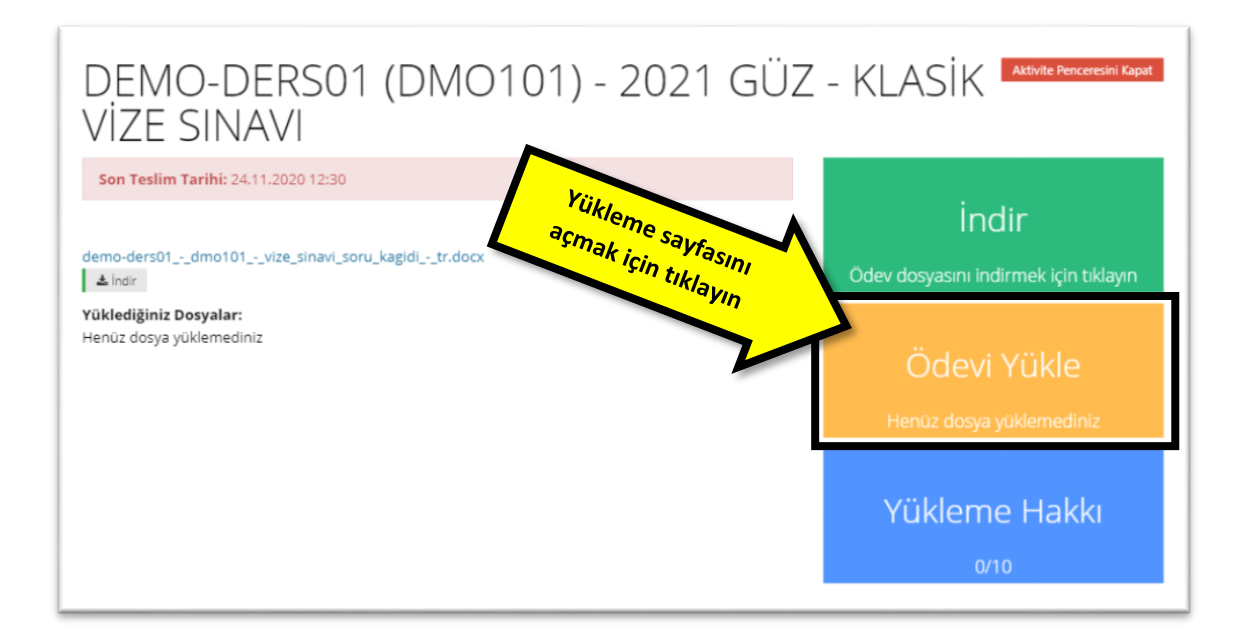

(IB

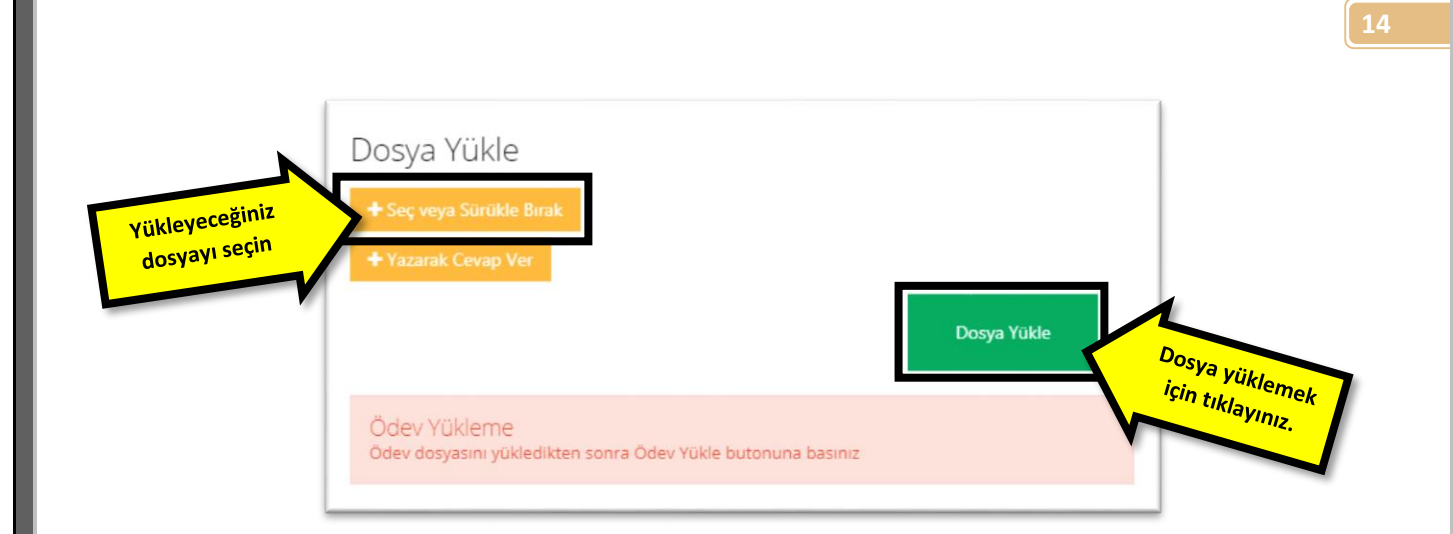

## 2.7 Sisteme hangi uzantıya sahip dosya yükleyebilirim?

•Sisteme PDF uzantılı dosya yükleyebilirsiniz. Tek seferde yalnız bir dosya yükleyebilirsiniz.

## 2.8 Cevap kâğıdımı PDF dosyasına nasıl çevirebilirim?

- Öncelikle şunu hatırlatmak isteriz; Sınav için cevap süresi dolmadan cevap kağıdınızı yükleyiniz.
- Sınav cevap kağıdının bilgisayara aktarılması konusunda farklı yöntemler bulunuyor. Bu yöntemlerden en sık kullanılanlarını şöyle sıralayabiliriz;
  - Telefondan fotoğraf çekerek (Adobe Scan uygulamasını kullnarak),
  - Tarayıcı (Scanner) cihazından taratarak.

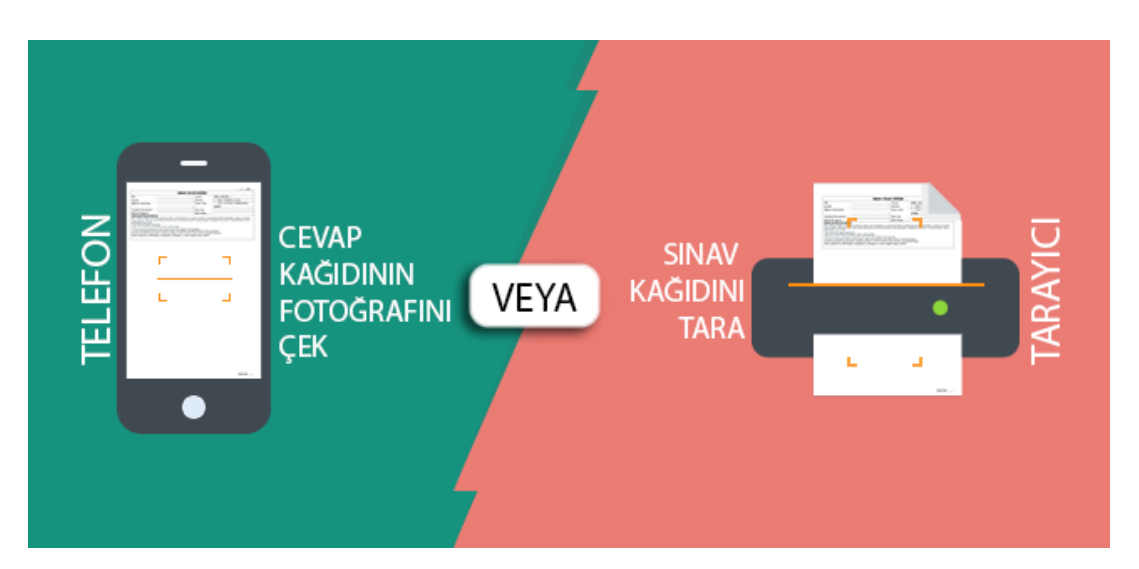

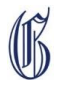

## 2.9 Cep telefonu ile tarama nasıl yapılır?

- Telefonunuzun ANDROID veya IOS işletim sistemine sahip olması yeterlidir.
- Telefonunuza uygulama mağazasından Adobe Scan isimli uygulamayı yükleyiniz.
  - ANDROID telefona indirmek için TIKLAYINIZ;
  - IOS (IPhone Telefonlar) İndirmek için TIKLAYINZ ;
- Bu uygulamayı kullanarak elinizde bulunan cevap kâğıdınızı **tarama ve PDF'e çevirme** işlemlerini birlikte yapmış olursunuz.
- Çektiğiniz fotoğraftaki yazıların okunaklı olmasına dikkat ediniz.
- Program tarafından üretilen PDF dosyasını kendi e-posta adresinize göndererek bilgisayardan da cevap kâğıdınıza ulaşabilirsiniz.
- Programın kullanımı için aşağıdaki adımları takip edebilirsiniz;

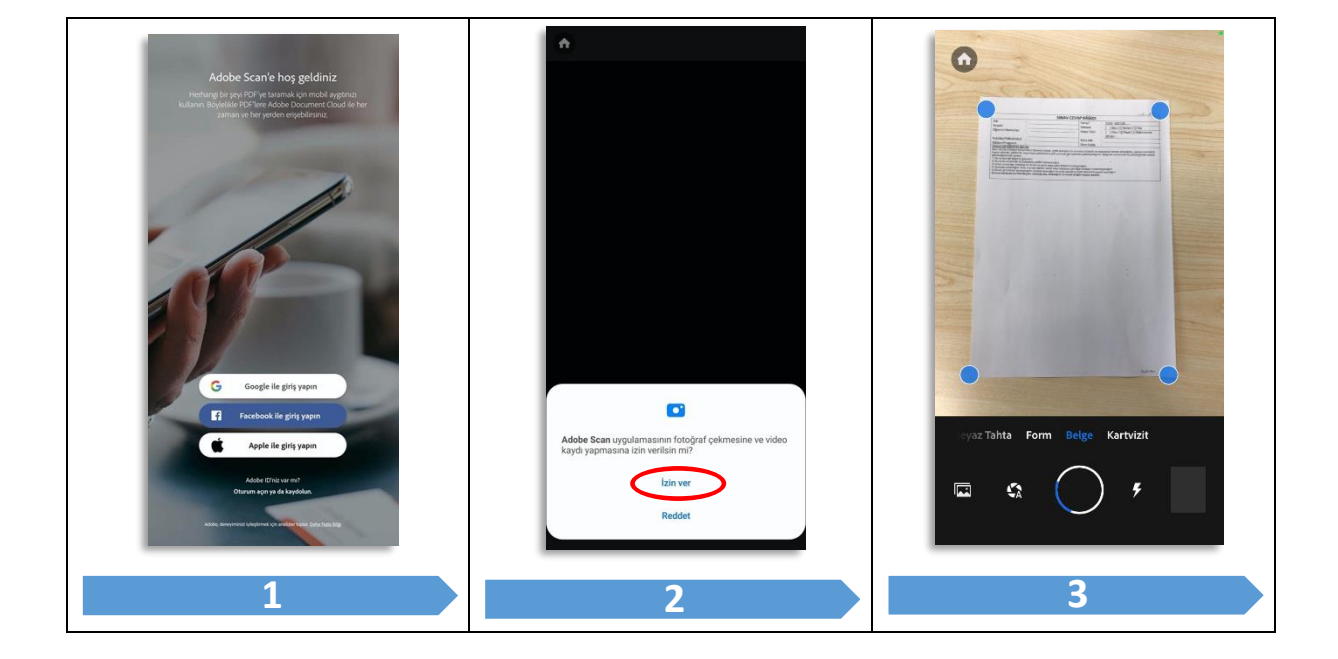

ß

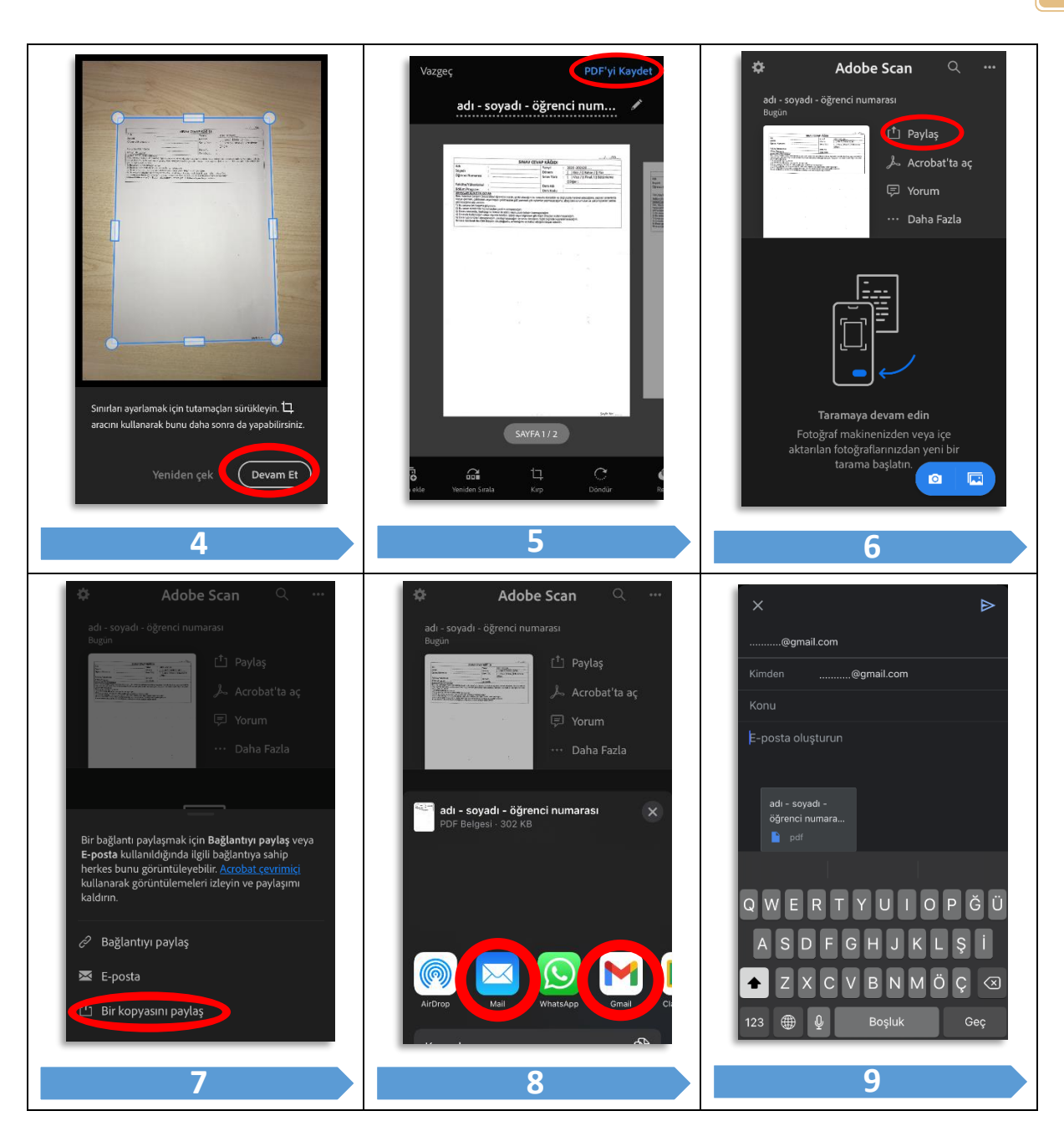

# <u>ÖNEMLİ</u>

Birden fazla kâğıt kullandıysanız kâğıtlarınızı numaralandırmayı ve her birine imzanızı atmayı unutmayınız.

Sınav kâğıdınızı bilgisayar ortamında doldursanız bile ıslak imza olmak zorunda olduğu için çıktısını alıp imzalayıp, numaralandırıp yüklemeniz gerekmektedir.

Sınavlarınızda başarılar dileriz.

Uzaktan Eğitim Uygulama ve Araştırma Merkezi

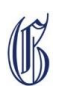

İSTANBUL GELİŞİM ÜNİVERSİTESİ - UZAKTAN EĞİTİM UYGULAMA VE ARAŞTIRMA MERKEZİ

B